# Методические материалы по работе с АИК «Миграционные квоты» для работодателей

• АИК «Миграционные квоты» предназначена для автоматизации формирования и обобщения заявок работодателей на привлечение иностранной рабочей силы

• Использование АИК для работодателей является бесплатным

На главной странице АИК «Миграционные квоты» в левой части располагается вход для авторизированных работодателей, основное меню, которое содержит следующие функции:

- ✓ Забыли пароль? Эта функция поможет восстановить пароль несколькими способами в случае его утери, а также, если пароль был забыт, поменялся сотрудник, который знал пароль, или в системе организацию зарегистрировал представитель Уполномоченного органа.
- ✓ Зарегистрироваться эта функция является обязательной для работодателей, которые хотят работать в системе. Регистрация необходима для того, чтобы работодатель имел свой личный кабинет, в котором он сможет подавать заявки о потребности в иностранных работниках, корректировать потребность в сторону увеличения или уменьшения количества иностранных работников, отправлять заявки в уполномоченный орган, следить за тем, что происходит с заявкой, а также получать решение по заявке.

Также работодатель в соответствующих информационных разделах может ознакомиться с информацией по работе с системой, а также с нормативно-правовой базой, которая регулирует вопросы привлечения иностранных работников, а также узнать, куда и как необходимо представлять заявки, подтвержденные подписью руководителя организации и печатью.

Кроме этого в основном поле публикуются новости. Причем новости публикуют Министерство здравоохранения и социального развития Российской Федерации, Центр администрирования АИК, а также уполномоченные органы. Есть также архив новостей.

| Министерство адравоохранения и социального развития Российской Федерации                                            |                                                                                                    |                     |                    |  |
|----------------------------------------------------------------------------------------------------|----------------------------------------------------------------------------------------------------|---------------------|--------------------|--|
| × 2                                                                                                    |                                                                                                    |                     |                    |  |
|                                                                                                    | "МИГРАЦИОННЫЕ КВОТЫ"<br>антомативногмационный констрактор<br>(разработан по заказу Роснифоритехнология)                                                                                                    |                     | Ż                  |  |
| Для зарегистрированных<br>пользователей                                                                             | Новости                                                                                                    |                     |                    |  |
| Логин<br>Пароль<br>Войти                                                                                            | Настройка отображания<br>2507/2011 Новессиблества областва<br>Внимании остотодателейи<br>Воаребнее >>                                                                                                    |                     |                    |  |
| <u>Забыли пароль?</u><br>Зарелистичковаться<br>Свазаться с Центром<br>адиличистрирования АИК                        | 25.07.2011 Аскончастика области.<br>ВНИМАНИЮ РАБОТОДАТЕЛЕЙ - О привлечении и использовании иностранных работников на территории Воронежской области-<br>Вамобиее >>                                                                                                   |                     |                    |  |
| >> Уполномоченные органы<br>сибъектов Российской<br>Федерации<br>>> Правила использования<br>неформационной системы | 2107.2011 Воронизская область.<br>Корректирова утвержденной потробности в привлечении иностранных работников на 2011 год О решении межведоиственной комиссии по вопросам привлечения и использовани<br>Вороневской бласть. Воронежская область.<br><u>Памлейнее</u> » | и иностранных рабо  | тников на террито; |  |
|                                                                                                    | 2107.2011 Вороменская области».<br>Потребность в иностранных работниках на 2012 год - О решении меккведомственной комиссии по вопросам привлечения и использования иностранных работников на территории Вороне:<br>Водовлее >>                                        | кской области – Вор | онежская область   |  |
|                                                                                                    | 2011 год<br>февраль март апрель май монь моль<br>2010 год<br>амады апроль нолбрь декабрь<br>2009 год                                                                                                    |                     |                    |  |
|                                                                                                    | annan watawan mau aujuta mone astawan<br>2008 na<br>annan kala orafigu                                                                                                    |                     |                    |  |

Регистрация работодателя в системе.

1. Чтобы начать процесс регистрации выберете в меню функцию «Зарегистрироваться».

2. Система попросит ввести ИНН организации, чтобы проверить, не регистрировалась ли организация с таким ИНН ранее.

| Регис | страция    |  |
|-------|------------|--|
| ИHH:  | 7702189092 |  |
|       | Продолжить |  |

Обратите внимание, что при введении неверного ИНН, система выдаст сообщение, об ошибочно введенном ИНН. Необходимо исправить и продолжить регистрацию.

| Регистрация            |                                                                               |
|------------------------|-------------------------------------------------------------------------------|
| Вы ввели неверный ИНН. | Внимательно проверьте введенный номер, возможно, вы ошиблись в одной из цифр. |
|                        | ИНН: 7702189091                                                               |
|                        | Продолжить                                                                    |

3. После того, как ИНН введен и регистрация продолжена, появляется форма, которую следует заполнить.

| Регистрация                                                                                                    |                                 |
|----------------------------------------------------------------------------------------------------|---------------------------------|
| Для регистрации заполните предложенную форму.<br>Заполните все поля.<br>После успешной регистрации вы сможете работать с системой в полном объеме.                                                                                                    |                                 |
| Организационно-правовая форма:                                                                                                    | Другая (указать в наименовании) |
| Наименование организации, ФИО физического лица (в данном поле ОПФ указывается только в случае, если в поле ОПФ было выбрано значение «Другая»):                                                                                                    |                                 |
| Наименование региона, в котором зарегистрирован работодатель/заказчик работ (услуг):                                                                                                    | выберите регион                 |
| Юридический адрес работодателя/заказчика работ (услуг):                                                                                                    |                                 |
| Фактический адрес работодателя/заказчика работ (услуг):                                                                                                    |                                 |
| № свидетельства о внесении в Единый государственный реестр юридических лиц (Единый государственный реестр индивидуальных предпринимателей), основной<br>государственный регистрационный номер (ОГРН), иной регистрационный номер (для иностранных юридических лиц) или номер документа, удостоверяющего личность (для<br>физических лиц): |                                 |
| Инн:                                                                                                    | 7702189092                      |
| КПП (только для юридических лиц):                                                                                                    |                                 |
| Виды экономической деятельности:                                                                                                    | Добавить                        |
| Руководитель организации, работодатель (Ф.И.О.):                                                                                                    |                                 |
| Контактный телефон руководителя:                                                                                                    |                                 |
| Исполнитель (Ф.И.О.):                                                                                                    |                                 |
| Должность исполнителя:                                                                                                    |                                 |
| Контактный телефон исполнителя:                                                                                                    |                                 |
| E-mail:                                                                                                    |                                 |
| Секретный вопрос для восстановления пароля:                                                                                                    |                                 |
| Ответ на секретный вопрос:                                                                                                    |                                 |
| Продолжить                                                                                                    |                                 |

Обратите внимание, что в систему встроены классификаторы, в том числе:

✓ Общероссийский классификатор административно-территориальных образований, который поможет выбирать работодателю место, где зарегистрирован работодатель и куда он планирует привлекать иностранных граждан. Для вызова справочника достаточно нажать «выбрать регион», раскрыть регион на административные составляющие, выбрать необходимый и после этого справочник можно закрыть. ✓ Общероссийский классификатор видов экономической деятельности, который поможет легко выбрать нужный вид деятельности. Необходимо указывать все виды деятельности, которые были выбраны при регистрации организации. Для вызова справочника необходимо нажать «Добавить», выбрать необходимые виды деятельности, после чего закрыть справочник.

Обратите внимание на то, что классификатор раскрывается на более мелкие подвиды деятельности при нажатии на «+».

| окато                                                    | Закрыты  | ОКВЭД Зак                                                                    | рыпъ |
|----------------------------------------------------------|----------|------------------------------------------------------------------------------|------|
| 🖽 Калужская область                                      | ~        |                                                                              |      |
| 🖽 Камчатский край                                        | _        | ⊕ 01 <u>Сельское хозяйство, охота и предоставление услуг в этих областях</u> |      |
| Немеровская область                                      |          | Э 02 <u>Лесное хозяйство, лесозаготовки и предоставление услуг в этих</u>    |      |
| ⊞ Кировская область                                      |          | областях                                                                     |      |
| ⊞ Костромская область                                    |          | Об Рыболовство, рыбоводство и предоставление услуг в этих областях           |      |
| • Самарская область                                      |          | Ш 10 Добыча каменного угля, бурого угля и торфа                              |      |
| н курганская область                                     |          | ⊞ 11 Добыча сырой нефти и природного газа                                    |      |
| н Курская область                                        |          | Э 12 Добыча урановой и ториевой руд                                          |      |
| П. Пород Санкт-Петербург город федерального значения     |          | Э 13 Добыча металлических руд                                                |      |
| Пенинградская область                                    | _        | Э 14 Добыча прочих полезных ископаемых                                       |      |
|                                                          |          | Э 15 Производство пищевых продуктов, включая напитки                         | =    |
|                                                          |          | Ш 16 Производство табачных изделий                                           |      |
|                                                          |          | ⊞ 17 <u>Текстильное производство</u>                                         |      |
|                                                          |          | Э 18 Производство одежды                                                     |      |
| . Административные округат москвы?<br>45262 — Вестечиний |          | Э 19 Производство кожи, изделий из кожи и производство обуви                 |      |
| 45263 <u>- ВОСТОЧНЫИ</u><br>45269 - Элелениий            |          | 🗄 🗉 20 <u>Обработка древесины и производство изделий из дерева и пробки</u>  |      |
| 45268 <u>- Западный</u><br>45270 - Элексений             |          | кроме мебели                                                                 |      |
| 45272 <u>- Зеленоградскии</u>                            |          | Э 21 Производство целлюлозы, древесной массы, бумаги, картона и              |      |
| 452// <u>- Северныи</u>                                  |          | изделий из них                                                               |      |
| 45280 <u>- Северо-Восточныи</u>                          |          | Э 36 Производство мебели и прочей продукции, не включенной в другие          | ~    |
| 45283 <u>- Северо-Западный</u>                           |          | туппираки                                                                    |      |
| 45286 <u>- Центральный</u>                               |          |                                                                              |      |
| 45290 <u>- Юго-Восточный</u>                             |          |                                                                              |      |
| 45293 <u>- Юго-Западный</u>                              |          |                                                                              |      |
| 45296 <u>- Южный</u>                                     |          |                                                                              |      |
| 🗄 Саратовская область                                    | <b>~</b> |                                                                              |      |

Следует заполнить все текстовые поля. Обязательно следует указывать адрес электронной почты, так как в случае утери логина и пароля, можно будет восстановить их, указав электронный адрес, так же представитель Уполномоченного органа, в случае возникновения вопросов, сможет связаться с работодателем по электронной почте.

| Регистрация                                                                                                    |                                                                                                    |
|----------------------------------------------------------------------------------------------------|----------------------------------------------------------------------------------------------------|
| Для регистрации заполните предложенную форму.<br>Заполните все поля.<br>После успешной регистрации вы сможете работать с системой в полном объеме.                                                                                                    |                                                                                                    |
| Организационно-правовая форма:                                                                                                    | 3A0 💌                                                                                                    |
| Наименование организации, ФИО физического лица (в данном поле ОПФ указывается только в случае, если в поле ОПФ было выбрано значение «Другая»):                                                                                                    | Актион-Медиа +                                                                                           |
| Наименование региона, в котором зарегистрирован работодатель/заказчик работ (услуг):                                                                                                    | - Центральный АО                                                                                         |
| Юридический адрес работодателя/заказчика работ (услуг):                                                                                                    | 123100, г. Москва, Шмитовский проезд,д. 13/6, стр. 1                                                     |
| Фактический адрес работодателя/заказчика работ (услуг):                                                                                                    | 123100, г. Москва, Шмитовский проезд,д. 13/6, стр. 1                                                     |
| Na свидетельства о внесении в Единый государственный реестр юридических лиц (Единый государственный реестр индивидуальных предпринимателей), основной<br>государственный регистрационный номер (ОГРН), иной регистрационный номер (для иностранных юридических лиц) или номер документа, удостоверяющего личность (для<br>физических лиц): | 1027700383072                                                                                            |
| NHH:                                                                                                    | 7702189092                                                                                               |
| КЛП (только для юридических лиц):                                                                                                    | 770301001                                                                                                |
| Виды экономической деятельности:                                                                                                    | Добавить<br>Кадание журналов и периодических<br>публикаций<br>Издательская деятельность<br>Издание газет |
| Руководитель организации, работодатель (Ф.И.О.):                                                                                                    | Петров И.И                                                                                               |
| Контактный телефон руководителя:                                                                                                    | 123-52-63                                                                                                |
| Исполнитель (Ф.И.О.):                                                                                                    | Кузнецов О.А.                                                                                            |
| Должность исполнителя:                                                                                                    | заведующий отделом кадров                                                                                |
| Контаклый телефон исполнителя:                                                                                                    | 123-45-96                                                                                                |
| E-mail:                                                                                                    | kuznecov@mail.ru                                                                                         |
| Секретный вопрос для восстановления пароля:                                                                                                    | название организации                                                                                     |
| Ответ на секретный вопрос:                                                                                                    | Актион-Медиа +                                                                                           |
| Продолжить                                                                                                    |                                                                                                    |

4. После того, как работодатель заполнил регистрационную форму и нажал продолжить, система предлагает ему проверить правильность введенных данных. Если

работодатель подтверждает правильность внесенных данных, то регистрация завершается и от системы приходит сообщение с логином и паролем, которые необходимо сохранить.

| Регистрация                                                                                                    |
|----------------------------------------------------------------------------------------------------|
| Регистрация успешно завершена.<br>Вы можете приступить к работе, используя для доступа логин <b>«7702189092</b> » и пароль « <b>wiN9DCe5</b> » (без кавычек).<br>СОХРАНИТЕ эти данные и храните их в надежном месте, для исключения несанкционированного использования системы от Вашего имени. |

5. В системе возможна регистрация филиалов, обособленных подразделений и представительств. Обязательным условием выделения квот таким юридическим лицам является наличие доверенности от головного офиса.

Для регистрации филиала, необходимо также воспользоваться функцией «Зарегистрироваться». Далее ввести ИНН. И получить информационное сообщение о том, что организация с таким ИНН есть в системе и предложением зарегистрировать филиал, обособленное подразделение или представительство.

|                                                                                                    | Регистрация                                                       |  |  |  |
|----------------------------------------------------------------------------------------------------|-------------------------------------------------------------------|--|--|--|
|                                                                                                    | ИНН: 7709379430<br>Продолжить                                     |  |  |  |
| Регистрация                                                                                                    |                                                                   |  |  |  |
| Организ                                                                                                    | ация с таким ИНН уже зарегистрирована.                            |  |  |  |
| Москва ФГУ                                                                                                    | П НИИ ТСС 105064, г. Москва, ул. Земляной вал, д. 34              |  |  |  |
| Для вос                                                                                                    | становления пароля используйте сервис « <u>Забыли пароль</u> »    |  |  |  |
| Если вы являетесь представителем филиала, обособленного подразделения или представительства, которого нет в приведенном выше списке продолжите регистрацию. |                                                                   |  |  |  |
|                                                                                                    | Продолжить регистрацию<br>филиала/представительства/подразделения |  |  |  |

После того, как работодатель продолжает регистрацию, появляется стандартная регистрационная форма, которую работодатель должен заполнить.

После регистрации и авторизации в системе работодатель может начинать работу. Для этого необходимо авторизироваться в системе. Для авторизации необходимо ввести логин и пароль, предоставленные системой, в специально предназначенные поля.

| Для    | і зарегистрированных<br>пользователей               |
|--------|-----------------------------------------------------|
| Логин  |                                                     |
| Пароль |                                                     |
|        | Войти                                               |
|        | Забыли пароль?                                      |
|        | Зарегистрироваться                                  |
|        | <u>Связаться с Центром</u><br>администрирования АИК |

После авторизации система приветствует пользователя. На главной странице работодателя слева располагается основное меню с множеством разделов, которые позволяют работодателю совершать определенные действия.

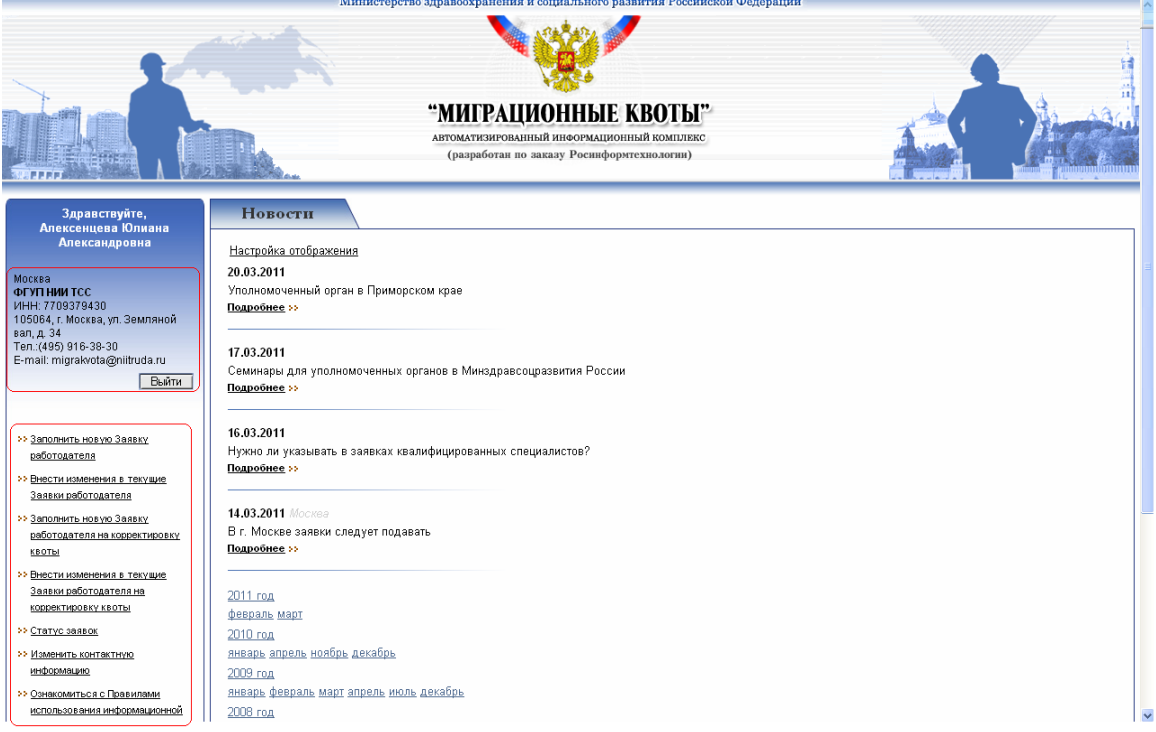

После входа в систему работодатель может:

- ✓ заполнить Заявку на привлечение иностранных работников на предстоящий год
- ✓ заполнить заявку на корректировку квоты текущего года в сторону увеличения или уменьшения численности иностранных работников
- ✓ Внести изменения в текущие заявки на квоту предстоящего года и корректировки квоты, если они не отправлены
- ✓ Отозвать заявку, если она не рассмотрена и не включена в предложение по формированию квоты
- ✓ Просматривать статусы заявок
- ✓ Внести изменения в контактную информацию

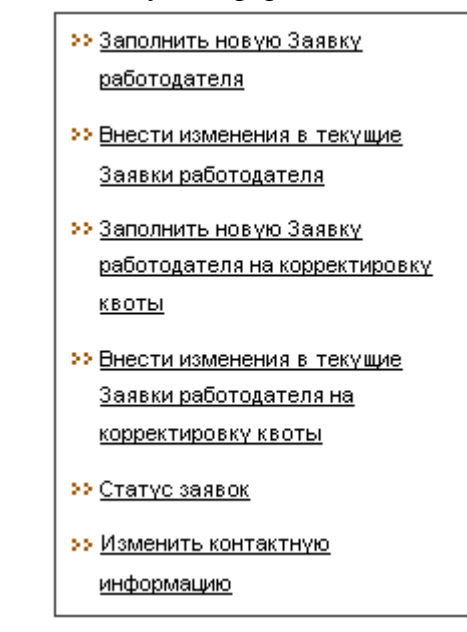

| Для того, что заполнить новую заявку на предстоящий                                                                                                    | і́ год или заявку на                                    |
|----------------------------------------------------------------------------------------------------|---------------------------------------------------------|
| корректировку квоты, работодателю необходимо выбрать                                                                                                    | в основном меню                                         |
| соответствующую функцию                                                                                                    | аботодателя ИЛИ                                         |
| Заполнить новую Заявку работодателя на корректировку квоты<br>и начать запо                                                                                                    | опнение заявки                                          |
|                                                                                                    | Sintenne Saxbin.                                        |
| Заполнить новую Заявку работодателя                                                                                                    |                                                         |
| Заявка работодателей, заказчиков (работ) услуг, в том числе иностранных граждан, зарегистрированных в качестве индивидуальных предпринимателей,<br>вакантных и создаваемых рабочих мест иностранным работниками на 2013 год.                                                                                                    | о потребности в рабочей силе для замещения              |
| Организационно-правовая форма:                                                                                                    | 3A0                                                     |
| Наименование организации, ФИО физического лица:                                                                                                    | Актион                                                  |
| Юридический адрес работодателя/заказчика работ (услуг):                                                                                                    | 123100, г. Москва, Шмитовский проезд.д. 13/6, стр.<br>1 |
| Фактический адрес работодателя/заказчика работ (услуг):                                                                                                    | 123100, г. Москва, Шмитовский проезд.д. 13/6, стр.<br>1 |
| № свидетельства о внесении в Единый государственный реестр юридических лиц (Единый государственный реестр индивидуальных предпринимателей), основной<br>государственный регистрационный номер (ОГРН), иной регистрационный номер (для иностранных юридических лиц) или номер документа, удостоверяющего личность (для<br>физических лиц) | 1027700383072                                           |
| ИНН                                                                                                    | 7702189092                                              |
| клп:                                                                                                    | 770301001                                               |
| Руководитель организации, работодатель:                                                                                                    | Петров И.И 123-52-63                                    |
| Исполнитель:                                                                                                    | заведующий отделом кадров Кузнецов О.А. 123-45-<br>96   |
| Регион, в который планируется привлекать иностранных работников:                                                                                                    | выберите регион                                         |
| Численность работников роганизации по состоянию на 1 января техущего года (чел.):                                                                                                    | 0                                                       |
|                                                                                                    |                                                         |
| иссленность иностратавных работников, каторые продолжат работу в следующем году в соответствии с ранее заключенными трудовыми и гражданско-правовыми<br>Численность иностратавных работников, которые продолжат работу в следующем году в соответствии с ранее заключенными трудовыми и гражданско-правовыми                             |                                                         |
| договорами (чел.).<br>Продолжить                                                                                                    | ٢                                                       |

Первый шаг – необходимо проверить контактную информацию, а также указать из классификатора регион, в который планируется привлечение иностранных работников и численность работников организации на 1 января, численность иностранных работников на 1 января и численность иностранцев, которые продолжат работу в следующем году. Если организация была организована после 1 января, то численность работников проставляется 0 человек.

Заполнить новую Заявку работодателя

| Заявка работодателей, заказчиков (работ) услуг, в том числе иностранных граждан, зарегистрированных в качестве индивидуальных предпринимателей, о потребности в рабочей силе для замещения<br>вакантных и создаваемых рабочих мест иностранными работниками на 2013 год.                                                                   |                                                         |  |  |  |
|----------------------------------------------------------------------------------------------------|---------------------------------------------------------|--|--|--|
| Организационно-правовая форма:                                                                                                    | 3A0                                                     |  |  |  |
| Наименование организации, ФИО физического лица:                                                                                                    | Актион                                                  |  |  |  |
| Юридический адрес работодателя/заказчика работ (услуг).                                                                                                    | 123100, г. Москва, Шмитовский проезд.д. 13/6, стр.<br>1 |  |  |  |
| Фактический адрес работодателя/заказчика работ (услуг):                                                                                                    | 123100, г. Москва, Шмитовский проезд.д. 13/6, стр.<br>1 |  |  |  |
| Na свидательствь о внесении в Единый государственный реестр юридических лиц (Единый государственный реестр индивидуальных предпринимателей), основной<br>государственный ретистрационный номер (ОГРН), иной регистрационный номер (для иностранных юридических лиц) или номер документа, удостоверяющего личность (для<br>физических лиц): | 1027700383072                                           |  |  |  |
| NHH:                                                                                                    | 7702189092                                              |  |  |  |
| KNN:                                                                                                    | 770301001                                               |  |  |  |
| Руководитель организации, работодатель:                                                                                                    | Петров И.И 123-52-63                                    |  |  |  |
| Исполнитель:                                                                                                    | заведующий отделом кадров Кузнецов О.А. 123-45-<br>96   |  |  |  |
| Регион, в который планируется привлекать иностранных работников:                                                                                                    | - Центральный АО                                        |  |  |  |
|                                                                                                    |                                                         |  |  |  |
| Численность работников организации по состоянию на 1 января текущего года (чел.):                                                                                                    | 50                                                      |  |  |  |
| Численность иностранных работников, работающих по состоянию на 1 января текущего года (чел.):                                                                                                    | 5                                                       |  |  |  |
| Численность иностранных работников, которые продолжат работу в следующем году в соответствии с ранее заключенными трудовыми и гражданско-правовыми<br>договорами (чел.):                                                                                                    | 2                                                       |  |  |  |
| Продолжить                                                                                                    |                                                         |  |  |  |

Далее следует перейти непосредственно к заполнению заявки

#### Заполнить новую Заявку работодателя

Заявка работодателей, заказчиков (работ) услуг, в том числе иностранных граждан, зарегистрированных в качестве индивидуальных предпринимателей, о потребности в рабочей силе для замещения вакантных и создаваемых рабочих мест иностранными работниками на 2013 год.

|                                                                                                    | 1               | 2               | 3                   |
|----------------------------------------------------------------------------------------------------|-----------------|-----------------|---------------------|
|                                                                                                    | <u>ی آتا</u>    | 🕲 🖉             | ¢                   |
| Вид экономической деятельности (код по ОКВЭД)                                                                                            | 22.13           | 22.13           | 22.1                |
| Перечень должностей служащих, профессий рабочих, по которым предусматривается привлечение иностранных работников                         | 14805           | 14805           | 26170-03            |
| Численность иностранных работников, привлекаемых по данной профессии, чел.                                                               | 3               | 5               | 1                   |
| Дополнительная потребность в работниках (человек) - всего                                                                                | 3               | 5               | 1                   |
| Дополнительная потребность в работниках (человек) - в том числе иностранных                                                              | 3               | 5               | 1                   |
| Дополнительная потребность в работниках (человек) - в том числе российских                                                               | 0               | 0               | 0                   |
| Страна, из которой предусматривается привлечение иностранных работников                                                                  | 804             | 156             | 250                 |
| Срок, на который предполагается привлекать иностранных работников (месяцев)                                                              | 12              | 12              | 12                  |
| Размер оплаты труда (рублей)                                                                                                    | 15000           | 15000           | 50000               |
| Предоставляемое жилов помещение                                                                                                    | нет 💌           | нет 💌           | аренда 😽            |
| Обязательное медицинское страхование                                                                                                    |                 |                 | <b>V</b>            |
| Добровольное медицинское страхование                                                                                                    |                 |                 |                     |
| Опыт работы                                                                                                    | больше 1 года 💌 | больше 1 года 💙 | больше 3 лет 💌      |
| Образование                                                                                                    | нач. проф. 💌    | нач. проф. 💌    | высшее 💙            |
| Заявка в государственные учреждения службы занятости населения - дата обращения (в виде ДД-ММ-ГГГГ)                                      | 12-02-2012      | 12-02-2012      | 20-03-2012          |
| Заявка в государственные учреждения службы занятости населения - количество заявленных вакантных рабочих мест по привлекаемым профессиям | 3               | 5               | 1                   |
| Причина привлечения иностранных работников - развитие новых технологий                                                                   |                 |                 |                     |
| Причина привлечения иностранных работников - создание совместных предприятий                                                             |                 |                 |                     |
| Причина привлечения иностранных работников - отсутствие национальных кадров в регионе                                                    |                 | <b>V</b>        | <b>V</b>            |
| Причина привлечения иностранных работников - отсутствие национальных кадров в других регионах РФ                                         |                 |                 |                     |
| Иные                                                                                                    |                 |                 |                     |
| Планирование обучения собственных кадров по данной профессии                                                                             | 0               | 0               | 0                   |
|                                                                                                    |                 |                 | добавить<br>колонку |

Вернуться Продолжить Отменить

При заполнении заявки используются встроенные классификаторы видов экономической деятельности, общероссийский классификатор профессий рабочих, должностей служащих и тарифных разрядов, который поможет выбрать необходимую профессию, а также классификатор стран мира, который поможет указать верный код страны, из которой планируется привлечение иностранных работников.

| оквэд                                                                                                    | Закрыть           | ОКПДТР Закрыть                                                                                                    |
|----------------------------------------------------------------------------------------------------|-------------------|----------------------------------------------------------------------------------------------------|
| 22.1         Издательская деятельность           22.12         Издание газет           22.13         Издание журналов и периодических публикаций |                   | Поиск по коду или названию должности/профессии:<br>бухгалтер<br>20336 Бухгалтер<br>20339 Бухгалтер-ревизор<br>20342 Бухгалтер-эксперт                                                         |
| ОКСМ<br>Поиск по коду или названию страны:<br>Китай<br><u>156 Китай</u><br><u>158 Тайвань (Китай)</u>                                            | Закрыть<br>Искать | 20337 Бухгалтер (средней квалификации)<br>20656 Главный бухгалтер<br>22186 Заведующий цеховой бухгалтерией<br>27740 Экономист по бухгалтерскому учету и анализу хозяйственной<br>деятельности |

Также если работодателю необходимо указать производную должность от основной профессии (заместитель, вице, так далее), то есть необходимо использовать фасет профессии, то это также возможно в классификаторе профессий рабочих, должностей служащих и тарифных разрядов.

Необходимо найти подходящую профессию и указать его производную. Например, нужно найти заместителя главного бухгалтера.

| - |                        |                                                                     |           |
|---|------------------------|---------------------------------------------------------------------|-----------|
|   | окпдтр                 |                                                                     | Закрыты   |
|   | Вы также<br>оставить ( | можете выбрать производную должность, если это необхо,<br>основную: | димо, или |
|   | <u>20656</u>           | Главный бухгалтер                                                   |           |
| I | 20656-01               | <u>Вице - Главный бухгалтер</u>                                     |           |
| l | 20656-02               | Первый заместитель руководителя Главный бухгалтер                   |           |
| I | 20656-03               | Заместитель Главный бухгалтер                                       |           |
| I | 20656-04               | <u>Главный Главный бухгалтер</u>                                    |           |
| I | 20656-05               | Ведущий Главный бухгалтер                                           |           |
|   | 20656-06               | <u>Старший Главный бухгалтер</u>                                    |           |
|   | 4                      |                                                                     |           |

Для более удобного заполнения заявки используются выпадающие списки, из которых необходимо выбирать то, что требуется.

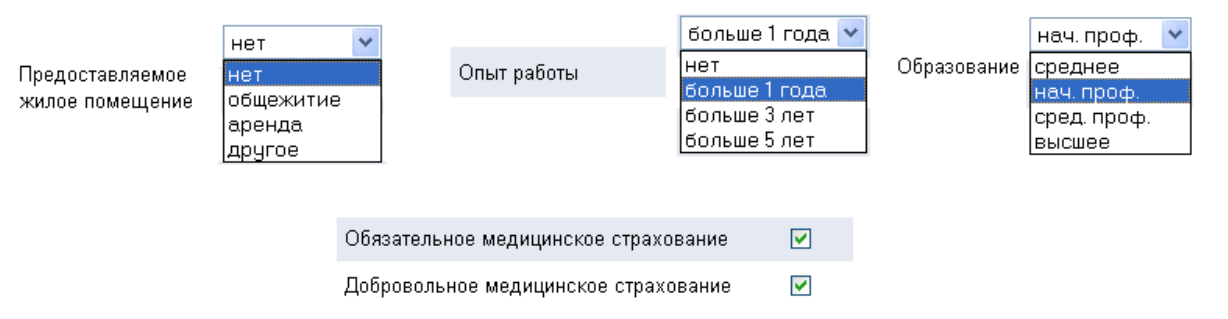

Если работодатель нанимает работников более чем из одной страны, разных специальностей или для разных видов деятельности, то следует добавлять для них новый столбец с помощью кнопки «Добавить колонку» в нижней части формы, которая выглядит

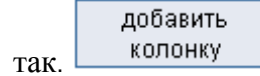

Для экономии времени и трудозатрат есть функция копирования столбцов, которая

обозначается следующим символом . Эту функцию можно использовать когда, например, требуется привлечь одинаковое количество работников из одной и той же страны, но по разным профессиям, или когда привлекаются иностранные работники по одной профессии, но из разных стран. Следует скопировать столбец и поменять один или несколько параметров.

Для удаления ошибочно внесенного столбца следует использовать соответствующую функцию 🤡 .

Для более удобной работы работодателя область полей с наименованием заполняемых строк закреплена. Если работодателю необходимо внести большое количество столбцов, то столбцы будут смещаться как бы за закрепленное поле и снизу имеется инструмент для прокрутки и просмотра необходимых столбцов.

## После того, как заявка заполнена, ее следует проверить и сохранить.

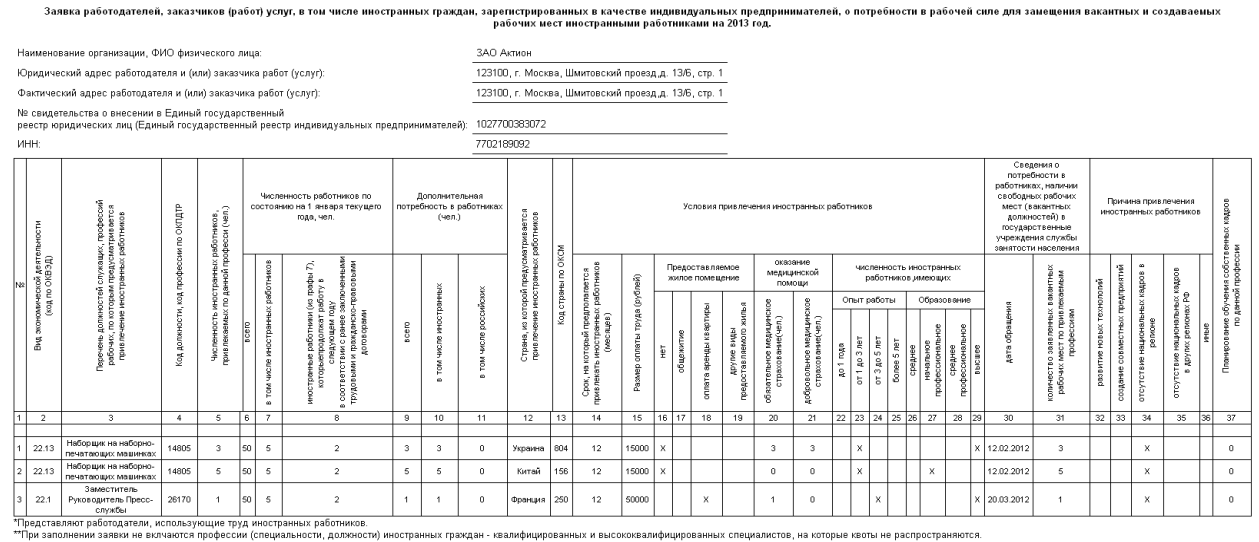

О том, что заявка сохранена, работодателя уведомит информационное сообщение системы.

#### системы.

Заполнить новую Заявку работодателя

Заявка успешно сохранена.

Получить версию заявки в формате MS Excel, а также отправить заявку на рассмотрение Вы можете в разделе «Статус заявок». Внести изменения в заявку вы можете в разделе «Внести изменения в текущую Заявку работодателя»,

только до отправки ее на рассмотрение. После отправки внесение изменений не возможно.

Возможно также промежуточное сохранение заявки и автосохранение заявки, которое поможет не терять несохраненную заявку при сбое работы компьютера или интернета.

Если работодатель желает внести изменения в свои заполненные заявки, то ему

следует обращаться к разделу 😕 Внести изменения в текущие Заявки работодателя

Система покажет какие заявки доступны работодателю для изменения. Заявки доступны для изменения в том случае, если:

- о Заявка не отправлена на рассмотрение
- о Если она была отправлена на рассмотрение, но была отозвана работодателем
- Если ей был присвоен статус о подтверждении бумажным экземпляром и отправлении ее на рассмотрение MBK, но работодатель обратился в УО и представитель УО вернул заявку.

Работодатель выбирает необходимую для редактирования заявку, нажимает кнопку

Редактировать и далее вносит необходимые изменения, сохраняет и снова отправляет заявку на рассмотрение.

| Внести изменения в заявки работодателя |               |
|----------------------------------------|---------------|
| Регион подачи заявки                   |               |
| Москва                                 | Редактировать |
| Нижегородская область                  | Редактировать |

После заполнения и сохранения заявки на основную квоту или на корректировку квоты, все действия с заявками (управление и отслеживание) осуществляются через раздел раздел . В этом разделе система напоминает работодателям о том, что работодатель может подать любое количество заявок в один регион. При этом каждая поданная заявка должна быть направлена через автоматизированный комплекс в Уполномоченный орган и кроме этого каждая оправленная заявка должна быть представлена в бумажном варианте в УО.

И кроме этого в этом разделе работодатель может управлять своими заявками.

| Статус заявок                                                                                                    |          |        |       |                                        |                 |  |  |
|----------------------------------------------------------------------------------------------------|----------|--------|-------|----------------------------------------|-----------------|--|--|
| При направлении на рассмотрение новой заявки, либо внесении изменений в существующую заявку и последующего повторного отправления на рассмотрение, не забывайте направлять подписанный бумажный экземпляр заявки в уполномоченный орган региона, в который вы подаете заявку. Все заявки, для которых не был предоставлен подписанный экземпляр, будут автоматически отклонены. |          |        |       |                                        |                 |  |  |
| Вы можете создать и отправить больше одной завки на корректировку квоты в один регион в случае, если предыдущая завка в этот регион имеет статус «Рассматривается МВК» и выше.                                                                                                    |          |        |       |                                        |                 |  |  |
| Тип                                                                                                    | MS Excel | Журнал | Копия | Статус                                 | Изменить статус |  |  |
| Основная заявка на 2013 год<br>(Владимирская область)                                                                                                    | 2        | :=     | Ē.    | Повторно отправлена на<br>рассмотрение | Отозвать        |  |  |
| Основная заявка на 2013 год<br>(Нижегородская область)                                                                                                    | ۲        | :=     | ¢.    | Повторно отправлена на<br>рассмотрение | Отозвать        |  |  |

Работодатель может осуществлять следующие действия с заполненными заявками:

- 🗸 Распечатать заявку 🚐
- ✓ Открыть в формате MS Excel <a>Image</a>
- ✓ Отправить на рассмотрение в уполномоченный орган
  Отправить
- ✓ Отозвать заявку, если хочет изменить её Отозвать
- ✓ Следить за статусами заявки:
  - до оправления Не отправлена
  - после отправления Отправлена на рассмотрение

 после подтверждения бумажным экземпляром – или Рассматривается МВК

- после возврата заявки Отозвана
- После повторного отправления Повторно отправлена на рассмотрение
- После рассмотрения:

Включена в предложение по формированию квоты Отклонена решением межведомственной комиссии Сокращена решением межведомственной комиссии

### 🗸 Копировать заявку 🗐

Для экономии времени работодателя предусматрена возможность копировать заявку, то есть создавать новые заявки на основе ранее заполненных заявок. Для копирования заявки работодателю следует в разделе «Статус заявок» выбрать заявку, на базе которой он хочет создать новую, нажать кнопку «Копировать заявку».

| Министерство здравоохранения и социального развития Российской Федерации   |                                                                    |                                          |                              |                                                 |                 |  |  |
|----------------------------------------------------------------------------|--------------------------------------------------------------------|------------------------------------------|------------------------------|-------------------------------------------------|-----------------|--|--|
|                                                                            | "МИГРАЦИ<br>Автоматизированни<br>(разработан по з                  | Сонный<br>вій информаци<br>аказу Росинфо | Е КВО<br>юнный к<br>ормтехно | ОТЫГ<br>омплекс<br>логии)                       |                 |  |  |
| Москва<br>ФГУП НИИ ТСС                                                     | Статус заявок                                                      |                                          |                              |                                                 |                 |  |  |
| 105064, г. Москва, ул. Земляной                                            | Тип                                                                | MS Excel                                 | Копия                        | Статус                                          | Изменить статус |  |  |
| вал, д. 34<br>Тел.:(495) 245-31-52<br>Выйти                                | Основная заявка на 2013 год<br>(Алтайский край)                    | ×                                        | Ū                            | Повторно отправлена на<br>рассмотрение          | Отозвать        |  |  |
| Заполнить новую Заявку<br>работодателя                                     | Основная заявка на 2012 год<br>(Москва)                            | X                                        | Ū                            | Включена в предложение по<br>формированию квоты |                 |  |  |
| Внести изменения в текущие<br>Заявки работодателя                          | Основная заявка на 2011 год<br>(Москва)                            | X                                        | Ū                            | Отклонена решением<br>межведомственной комиссии |                 |  |  |
| Заполнить новую Заявку<br>работодателя на корректировк                     | Заявка на корректировку квоты на<br>2011 год (Воронежская область) | ×                                        | Ū                            | Не отправлена                                   | Отправить       |  |  |
| <u>квоты</u> ⊻<br>>>> Внести изменения в текущие<br>Заявки работодателя на | Заявка на корректировку квоты на 2011 год (Москва)                 | ×                                        | Ū.                           | Включена в предложение по<br>формированию квоты |                 |  |  |
| корректировку квоты<br>>>[Статус заявок]                                   |                                                                    |                                          |                              |                                                 |                 |  |  |

После этого необходимо выбрать необходимые атрибуты для создаваемой заявки, например, год и тип заявки, регион. Копировать можно заявку с любыми статусами.

| MS Excel            | Копия    | Статус                                                                     | Изменить статус                                                                                                    |  |
|---------------------|----------|----------------------------------------------------------------------------|----------------------------------------------------------------------------------------------------|--|
| ×                   | Ū.       | Повторно отправлена на<br>рассмотрение                                     | Отозвать                                                                                                    |  |
| X                   | Ū.       | Включена в предложение по<br>формированию квоты                            |                                                                                                    |  |
| основе текущей      |          |                                                                            |                                                                                                    |  |
| основная на 2013    | 3 год    | ~                                                                          |                                                                                                    |  |
| - Котельниковский ј | р-н      |                                                                            |                                                                                                    |  |
| Сохранить           |          | Отменить                                                                   |                                                                                                    |  |
|                     |          |                                                                            |                                                                                                    |  |
|                     | MS Excel | МS Excel Копия<br>Копия<br>Копия<br>МС<br>Котельниковский р-н<br>Сохранить | MS Excel Копия     Статус       Image: Constraint of the state of the state of the sta |  |

После выбора всех необходимых атрибутов следует сохранить новую заявку. От системы будет информационное сообщение об успешном копировании заявки.

Статус заявок

>> Изменить контактную

#### Заявка успешно скопирована.

Созданная новая заявка будет в разделе «Статус заявок» вместе с остальными заявками. Ее можно отредактировать, дополнить, изменить. При этом работодателю следует не забывать сохранять изменения. Работодатель не должен забывать отправлять заявку на рассмотрение в Уполномоченный орган.

Основная заявка на 2013 год 📧 👘 Не отправлена Отправить

Удалять в системе ошибочные или пробные заявки нельзя. Если работодатель переживает, что он создал ошибочную заявку, то он ее может исправить. Если заявка не нужна или неактуальна, то работодателю не следует ее отправлять на рассмотрение. Если заявка все-таки была отправлена на рассмотрение, то работодателю следует ее отозвать. В любом случае, Уполномоченный орган не рассматривает заявки, которые не подтверждены бумажным экземпляром.

✓ Просматривать изменения в заявке при помощи функции «Журнал» Работодатель может отслеживать изменения в своих заявках через журнал изменений, в котором фиксируются даты отправления заявки, кем, когда внесены изменения, какие это изменения.

| Закр                                                  | ыть |
|-------------------------------------------------------|-----|
| Работодатель                                          | ^   |
| 03.11.2011 15:22:10                                   |     |
| Статус заявки изменен на "Отправлена на рассмотрение" |     |
| Работодатель                                          |     |
| 03.11.2011 15:22:15                                   | ≡   |
| Статус заявки изменен на "Отозвана"                   |     |
| Работодатель                                          |     |
| 03.11.2011 15:27:26                                   | ~   |

Помимо этого работодатель может узнать, куда ему необходимо подавать заявку, где находится Уполномоченный орган в его субъекте.

Для этого работодателю необходимо воспользоваться функцией <u>Уполномоченные органы субъектов Российской Федерации</u>, выбрать необходимый регион и

получить информацию.

| Уполномоченные органы субъектов Российской Федерации                                                                                                    |
|----------------------------------------------------------------------------------------------------|
| Выбеите регион: Иркутская область                                                                                                    |
| Комитет по труду и занятости населения Иркутской области<br>190000, Галерная ул, 7, г.Иркутск<br>Тел.: 312-9236, 312-8835<br>E-mail: <u>ktzn@gov.spb.ru</u> |
| Дни и часы приемы заявок:<br>Пн-Пт с 10 до 16<br>Сб с 11 до 14<br>Уполномоченные сотрудники:                                                                |
| Егорова Елена Леонидовна<br>Главный специалист отдела автоматизированных информационных систем<br>Тел.: (812)312-5684<br>E-mail: <u>ktzn@gov.spb.ru</u>     |
| Соколова Ирина Юрьевна<br>главный специалист<br>Тел.: (7548)22-33-45<br>E-mail: <u>sokoloca@mail.ru</u>                                                     |
| Если у работодателя возникли проблемы или вопросы, то он может задать вопрос. Для этого необходимо воспользоваться соответствующей функцией                 |

Связаться с Центром администрирования информационной системы, выбрать регион или

муниципальное образование, где располагается уполномоченный орган, к которому возникает вопрос и оправить заявку.

| Связаться с центром                                                       | администрирования АИК                                                                                                    |  |
|---------------------------------------------------------------------------|----------------------------------------------------------------------------------------------------|--|
| Наименование организации, ФИО<br>физического лица:                        | Экспертно-аналитический центр Технологии труда (7721552610)                                                                                                    |  |
| ИНН:                                                                      | 7721552610                                                                                                    |  |
| Ф.И.О. Контактного лица:                                                  | Иванов                                                                                                    |  |
| Телефон:                                                                  | (495) 506-42-22                                                                                                    |  |
| E-mail agpec:                                                             | eactt@mail.ru                                                                                                    |  |
| Регион, в уполномоченный орган<br>которого будет отправлено<br>сообщение: | Москва                                                                                                    |  |
| Описание проблемы:                                                        | Когда пройдет комиссия и мы сможем узнать<br>результаты о выделении квот и когда можно будет<br>идти в ФМС подавать документы на получение<br>разрешения на работу |  |
|                                                                           | Отправить заявку                                                                                                    |  |